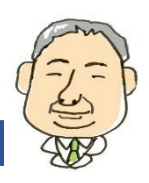

タブレットは、パソコンとスマートフォンの中間に位置すると言ってもよい機器です。 パソコンより小さいため持ち運びやすく、 スマートフォンより大きいため、動画や写真などを大きい画面で見ることができます。 操作は、スマートフォンのように指一本 で操作できるため、手軽に使い始めることができます。 タブレット初級講座 ~応用編では、初心者でも「1から始める」ことが できるように、Android タブレットのインターネット操作とメール操作について説明しています。 操作を一つ一つ確認しながら 本講座をご利用ください。

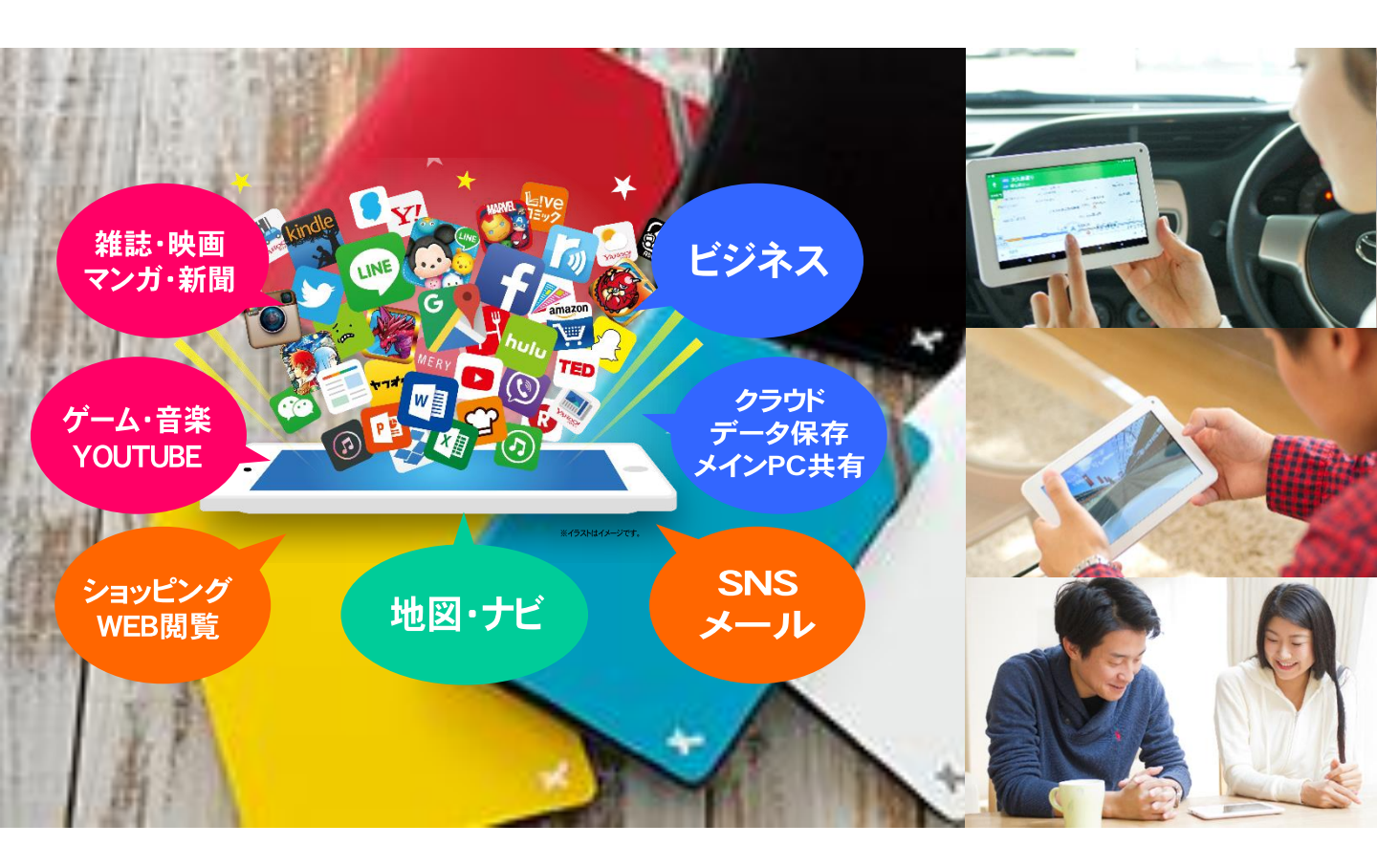

## はじめに 本講座テキストについて

# Step1 インターネット

- 1. ブラウザについて
- 2. Google Chromeの説明
- 3. Google Chromeの操作

# Step2 X-JL

- 1. メールアプリについて
- 2. Gmailの説明
- 3. Gmailの操作

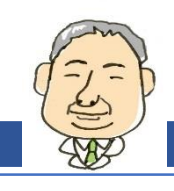

# はじめに 本講座テキストについて

#### 【講座テキストの注意事項】

本講座テキストは、以下の注意事項に同意いただいたう えで、ご利用くださいますようお願いいたします。

- ●本講座は、Android タブレットを用いた使用方法を説明 しています。
- ●本講座は、2016年6月に作成されたものです。画面の表示や機能、操作手順、製品名やその価格、サービス内容等が事前のお知らせなしに変更される場合があります。
- ●本講座に記載されている画面表示やソフトウェアの内容は、各メーカーの仕様により一部異なる場合があります。 各タブレット端末固有の機能については、タブレット端 末付属の取り扱い説明書をご参照ください。
- ●本講座に記載されているインターネットの情報については、URL(アドレス)や画面表示が変更されている場合があります。
- ●本講座の全部、または一部について、配信元からの許諾 を得ずに無断転載、複製、複写(コピー)、翻訳等は禁じ られています。また、本講座テキストの第三者への譲渡、 売却等も禁じます。
- ●本講座に記載されている操作によって生じるハードやソフトウェアの故障、データの紛失等については、一切保証できません。大事なデータなどは必ずバックアップを取ったうえで、操作してください。
- ●本講座の内容について万全を期して作成しておりますが、 万一、不備な点や誤り、記載漏れなどお気づきの点があ りましたら、お手数ですが講座テキスト配信元までご連 絡ください。
- Google、Google Chrome、Android、Google Maps および Googleマップ 等は、Google Inc.の商標または登録商標です。その他の製品名およびサービス名は、各社の登録商標または商標です。なお、本講座テキストにおいては、™および®、©表記は省略しています。

### 【講座テキストの見方】

各講座のテキストは、それぞれ入門編、基礎編、応用 編に分けて、順に説明しています。また各ページは、基 本的には下の図のように縦二列に分けて表記しています。

講座テキストの注意事項につい

ての確認をお願いしています。

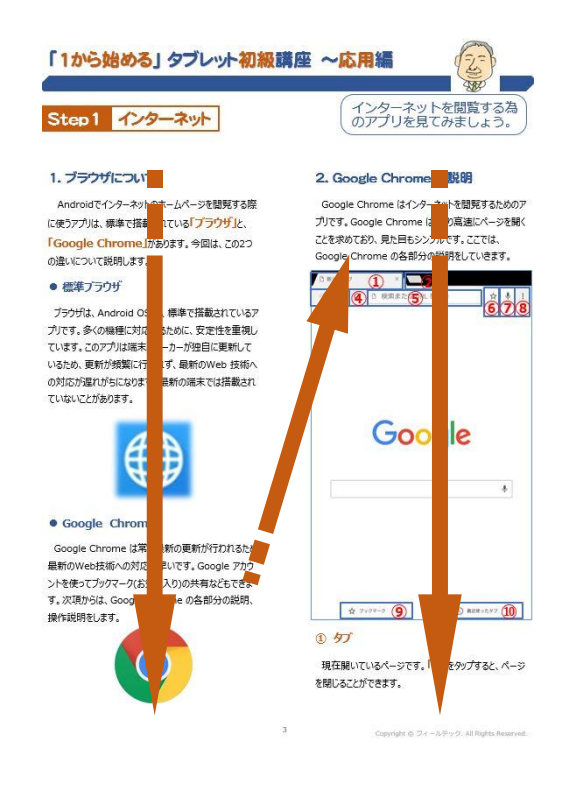

タブレット端末操作の際のタッチ操作については、 下の図のように表記しています。

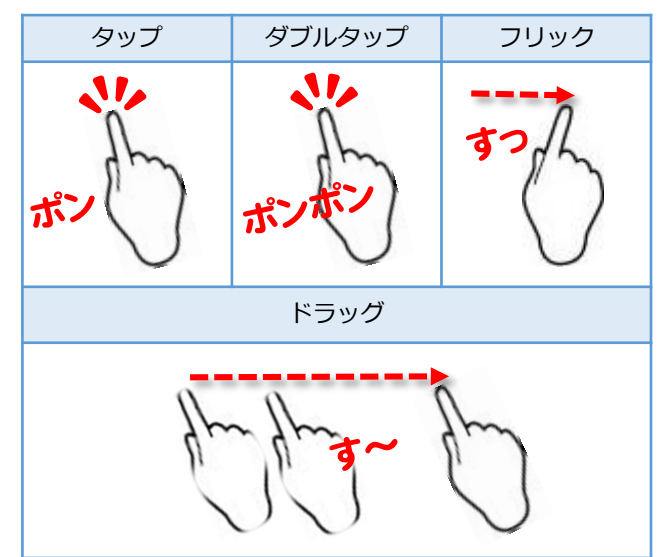

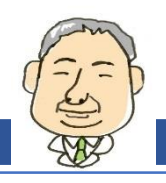

# Step1 インターネット

インターネットを閲覧するた めのアプリを見てみましょう。

# 1. ブラウザについて

Android でインターネットのホームページを閲覧する 際に使うアプリは、標準で搭載されている「**ブラウザ」**と、 「Google Chrome」があります。 今回は、この2つ の違いについて説明します。

#### ● 標準ブラウザ

ブラウザは、Android OS に、標準で搭載されているア プリです。 多くの機種に対応するために、安定性を重視 しています。 このアプリは端末のメーカーが独自に更新し ているため、更新が頻繁に行われず、最新のWeb 技術 への対応が遅れがちになります。 最新の端末では搭載 されていないことがあります。

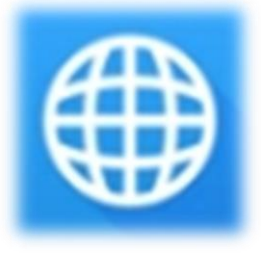

### Google Chrome

Google Chrome は常に最新の更新が行われるため、 最新のWeb技術への対応が早いです。 Google アカ ウントを使ってブックマーク(お気に入り)の共有などもでき ます。 次項からは、Google Chrome の各部分の説 明、操作説明をします。

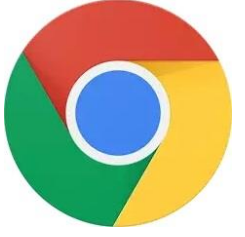

## 2. Google Chrome の説明

Google Chrome はインターネットを閲覧するためのア プリです。 Google Chrome は、より高速にページを 開くことを求めており、見た目もシンプルです。 ここでは、 Google Chrome の各部分の説明をしていきます。

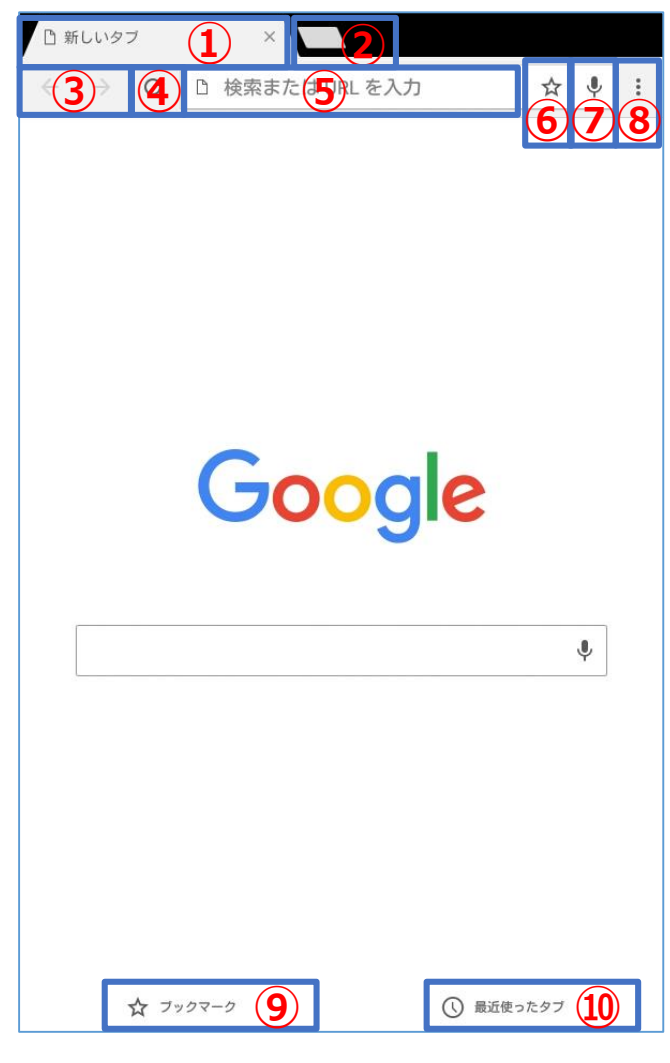

### ① タブ

現在開いているページです。 「×」をタップすると、 ページを閉じることができます。

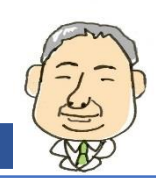

# Step1 インターネット

# ② 新しいタブ

新しくページを開くことができます。

(3) 戻る・進む

閲覧してきたページを戻ったり、進んだりしていきます。

#### ④ 更新

今開いているページを最新の情報に更新できます。

#### 5 検索

ここにキーワードを入力して、検索します。

#### ⑥ ブックマークに追加

今開いているページをブックマーク(お気に入り)に登録 できます。

#### ⑦ 音声

ここをタップして、マイクに音声を入力することで検索することができます。

#### ⑧ 設定

設定変更や、ブックマークの管理などができます。

#### ⑨ ブックマーク

ブックマークに登録しているウェブサイトの一覧が表示 されます。

#### 11 最近使ったタブ

最近開いたページの履歴を確認できます。

Google Chromeの操作を 確認しましょう。

### 3. Google Chrome の操作

Google Chrome の操作方法を説明します。

#### • Google Chrome の起動

まずはGoogle Chrome を起動してみましょう。 ホー ム画面から「Google」をタップします。

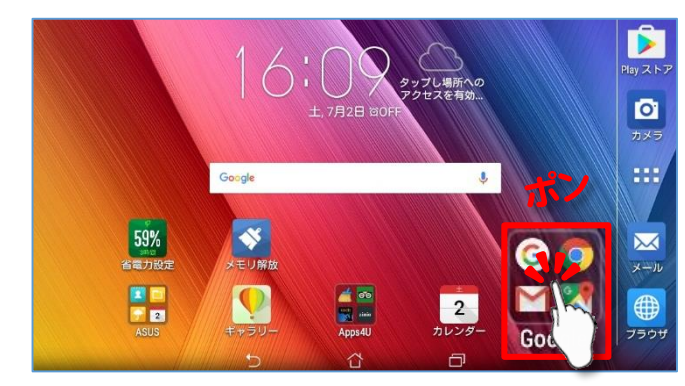

#### 「Chrome」をタップします。

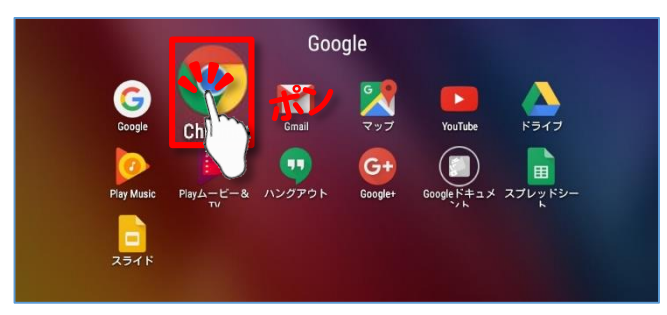

#### Google Chrome が起動しました。

| <ul> <li>□ 新しいタブ</li> </ul> | ×               |            | L | 3 | 16:10 |
|-----------------------------|-----------------|------------|---|---|-------|
| é → C                       | ① 検索または URL を入力 |            | ☆ | Ŷ | :     |
|                             | Google          |            |   |   |       |
|                             |                 | Ŷ          |   |   |       |
|                             | オフリクマーク         | () 最近使ったタブ |   |   |       |

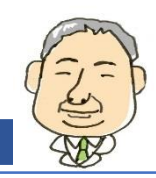

# Step1 インターネット

タブの操作と検索をしてみま しょう。

## ● タブの操作

Google Chrome を開いた状態で、**「新しいタブを** <mark>開く」</mark>をタップします。

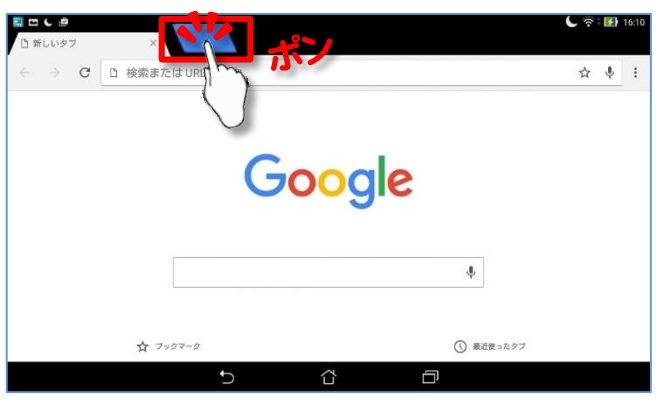

#### 新しいタブが開きました。

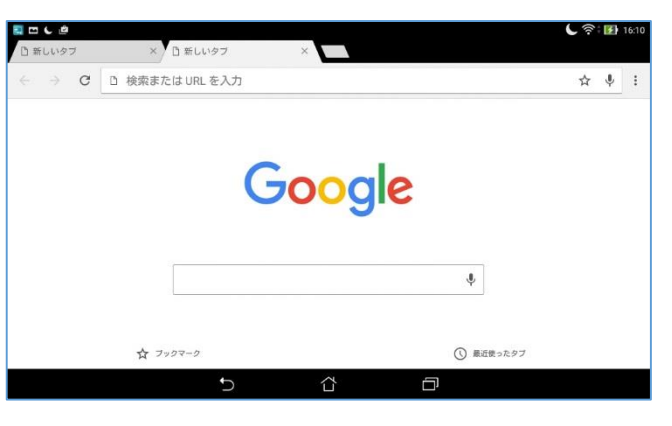

#### タブを<mark>「ドラッグ」</mark>すると、タブを移動できます。

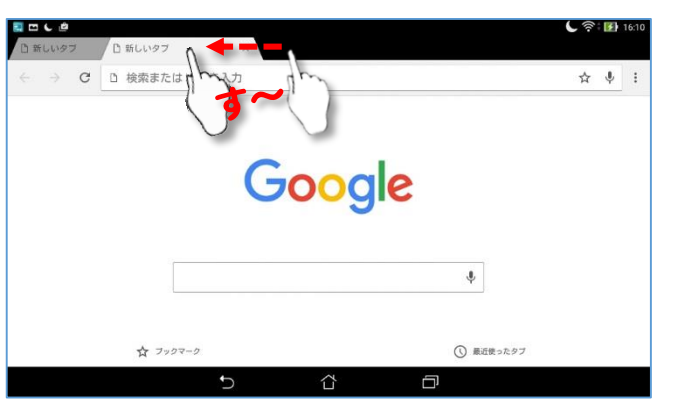

### ● 検索

Google Chrome を開いて、検索欄にキーワードを 入力します。 ここでは、「android」と入力しましょう。

| <ul> <li>□ 新しいタブ</li> </ul> |            | _          |       |    |   |   |      |   | A C 🗟 | 🕈 🚺 16:1   |
|-----------------------------|------------|------------|-------|----|---|---|------|---|-------|------------|
| ← → C                       | ano ano    | droid      |       |    |   |   |      |   | 8     | <b>V</b> : |
|                             | ۹ android  |            |       |    |   |   |      |   |       |            |
|                             | () android | gmailアプリ ネ | 复数アカウ | ント |   |   |      |   |       | R          |
|                             | () android | gmail eメール | ,     |    |   |   |      |   |       | R          |
| android Andr                | oid and    | oids AND   | ROID  | -  |   |   |      |   |       |            |
| 1 2                         | 3          | 4 5        | 6     | 7  | 8 | 9 | 0    | - |       | ×          |
| q v                         | / e        | r          | t     | у  | U | 1 | 0    | р | @     | I          |
| а                           | S          | d f        | g     | h  | j | k | 1    | ; | ;     | 1          |
| · 순 z                       | x          | c          | v     | b  | n | m |      | • | /     | N          |
| 後支換                         | æ <u>.</u> |            |       | ч  |   | + | - ][ | + | 1     | ب          |

#### 候補が表示されます。「Go」をタップします。

#### \*端末によって表示が異なります。

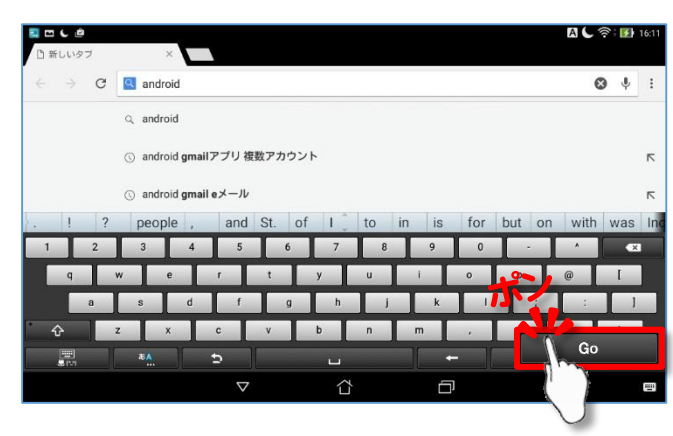

#### 検索結果が表示されます。

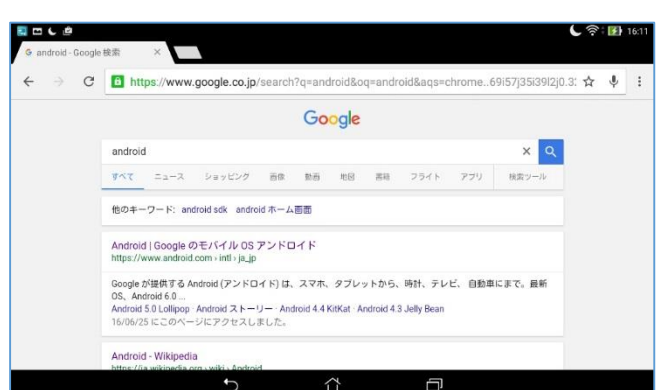

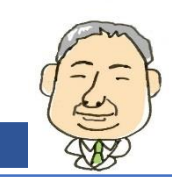

# Step1 インターネット

### ● 拡大

見づらいページは、拡大を使えば、より見やすくなります。 見たい箇所をピンチアウトすると、画面が大きくなります。

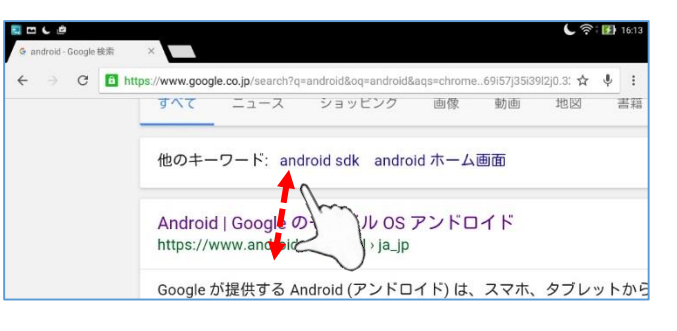

#### ピンチインすると、画面が戻ります。

| e ⇒ G | https://www.google.co.jp/search?                                                                     | =android&oq=an                    | droid&aqs=cl               | nrome69 | 157j35l39l2j0.3 | ☆ ↓ |  |
|-------|----------------------------------------------------------------------------------------------------|-----------------------------------|----------------------------|---------|-----------------|-----|--|
|       |                                                                                                    | Google                            |                            |         |                 |     |  |
|       | android                                                                                              |                                   |                            |         | xQ              |     |  |
|       | すべて ニュース ショッピング 百世                                                                                   | 助石 地図 書料                          | 1 フライト                     | アブリ     | 検索ツール           |     |  |
|       | 他のキーワード: android sdk android ホー                                                                      | 2                                 |                            |         |                 |     |  |
|       | Android   Google のモバイル OS<br>https://www.android.com > intl > ja_in                                  | )                                 |                            |         |                 |     |  |
|       | Google が提供する Android (アンドロイド) は、<br>OS、Android 6.0 …<br>Android 5.0 Lollipop · Android ストーリー · Andro | マホ、タブレットか<br>d 4.4 KitKat Android | ら、時計、テレt<br>4.3 Jelly Bean | 1、 自動車に | まで。最新           |     |  |

ダブルタップすることでも、ある程度の大きさに拡大でき ます。 再度ダブルタップすると、元の大きさに戻ります。

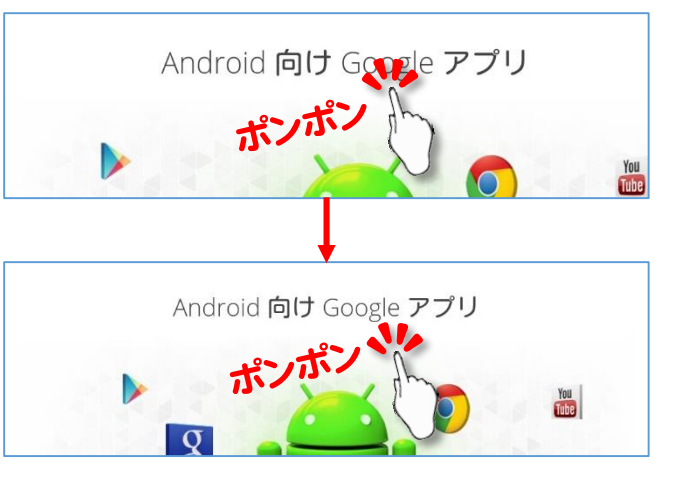

## 画面の拡大とブックマーク 登録をしてみましょう。

### • ブックマーク

ブックマークへの登録と、登録したページを開く操作を説 明します。 ブックマークに登録したいページを開いた状態 で、「☆」をタップするとブックマークに登録されます。

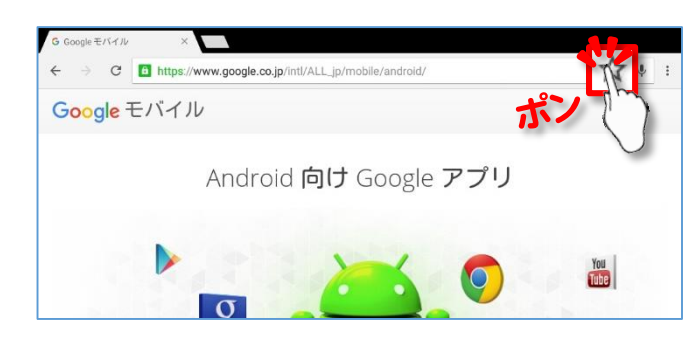

### 登録したブックマークを開く操作を行います。 画面右 上の「設定」をタップします。

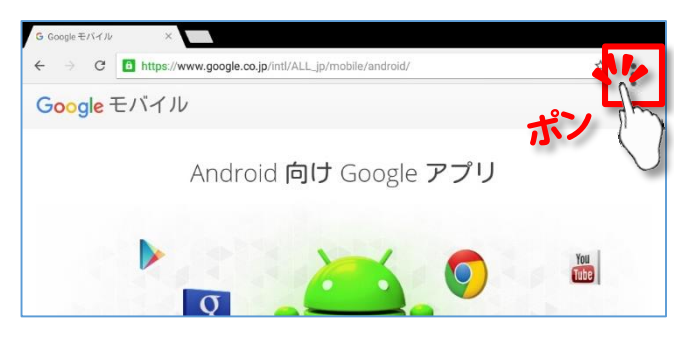

「ブックマーク」をタップすることで、ブックマークの一 覧が表示されます。 その中から開きたい項目をタップす るとページが開きます。

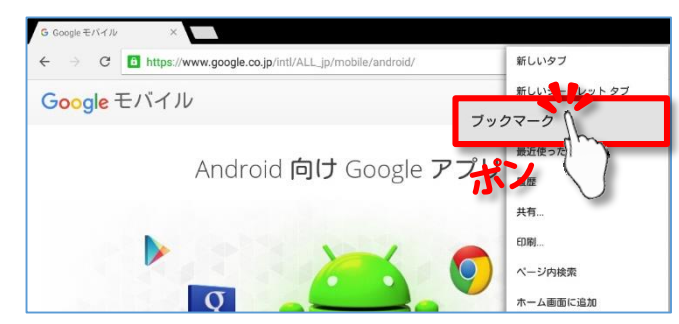

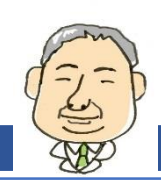

# Step2 <mark>メール</mark>

Gmailの受信トレイの説明を します。

# 1. メールアプリについて

メールアプリもブラウザ同様、標準の「Eメール」と、 「Gmail」アプリの2つが入っていることがあります。 以 前は Gmail が複数アカウントの登録に対応していなかっ たのですが、現在は対応しています。 お使いのタブレット の機種によっては、Gmail のバージョンが5.0になると、E メールアプリが Gmail に統合されることがあります。

#### ● E メール

E メールアプリは、お使いのタブレットの機種によって違い ます。 複数のメールアドレスを登録して管理できます。

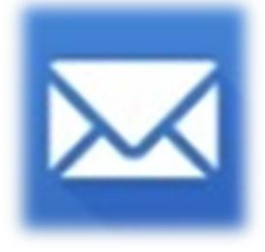

### • Gmail

Gmail はバージョン5.0から複数アカウントを管理でき るようになりました。 初期設定でGoogle アカウントを作 成していれば、すぐにGmail を使用できます。 ここから は、Gmail アプリの使用方法について説明します。

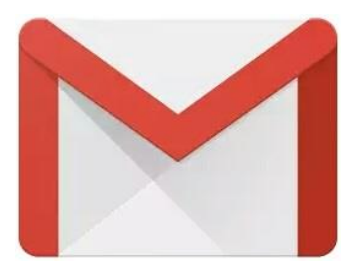

### 2. Gmailの説明

Gmail は、メールを送受信するためのアプリで、検索機能に優れたメールアプリです。ここでは、Gmailの各部分の説明をしていきます。

### ● 受信トレイ画面

Gmail を開くと最初に表示される、受信トレイの画面を 確認しましょう。

|                   | メイン c                                                                                                    | 2 |
|-------------------|----------------------------------------------------------------------------------------------------|---|
| ( <b>1</b> )<br>8 | 自分<br>Google マップで東京スカイツリー にアクセス<br>Google マップで東京スカイツリー たアクセス<br>Google マップで東京スカイツリー たアクセス                                |   |
|                   | Google CE 2月22<br>パスワードが変更されました<br>パスワードが変更されました太郎様 Google アカウント feeltich デ                                              | 1 |
| •                 | Gmail チーム 2月21<br>Gmail の受信トレイでメールを整理<br>太郎 さん、こんにちは。Gmail の受信トレイでメールを管理 受… ジ                                            |   |
| 3                 | G         Gmail チーム         2月21           どこでも Gmail を最大限に活用<br>太郎 さん、こんにちは。公式 Gmail アプリをお試しください Gm プレージョン         2月21 |   |
|                   | Gmail チーム         2月21           Gmail を最大限に活用するための3つのヒント         ため さん、こんにちは。Gmail を最大限に活用するためのヒットブ                     |   |
|                   |                                                                                                    |   |
|                   |                                                                                                    |   |
|                   |                                                                                                    |   |
|                   |                                                                                                    |   |
|                   |                                                                                                    |   |
|                   |                                                                                                    |   |

### ① トレイ一覧

ここをタップすることで、トレイ一覧が表示されます。

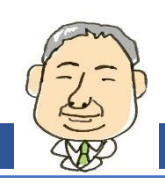

# Step2 <mark>メール</mark>

#### 2 検索

キーワードを入力してメールを検索できます。

③ デフォルトトレイ

「メイン」、「ソーシャル」、「プロモーション」の3つ のトレイの切り替えができます。

④ メール一覧

メールの一覧を表示することができます。

● メール画面

受信トレイからメールを開くと表示される画面の説明を します。

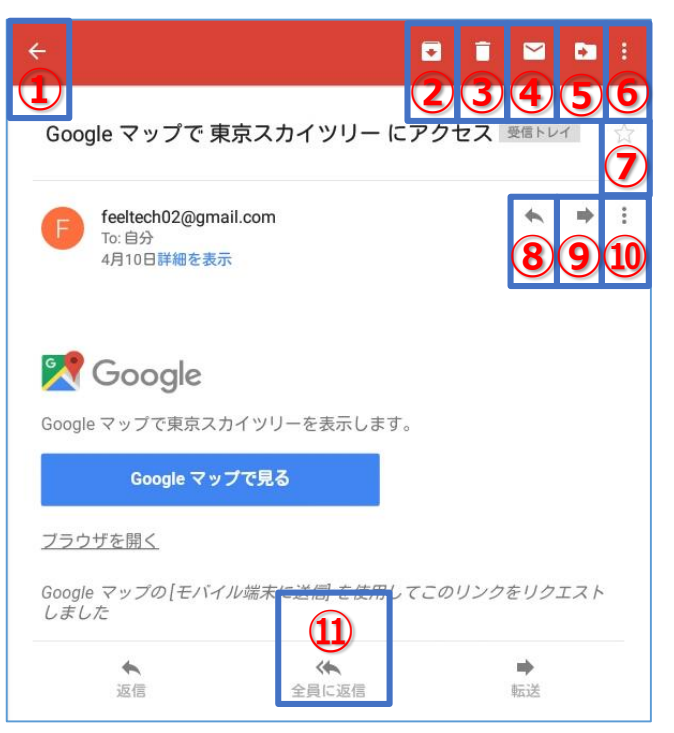

# ① 受信トレイに戻る

ここをタップすると、トレイ一覧に戻ります。

## ②アーカイブ

アーカイブへ移動します。 一覧からなくなっても検索することができ、すべてのメールトレイには残ります。

受信メールの各部分の説明を

③ 削除

ゴミ箱へ移動します。

します。

④ 受信トレイ

受信トレイのメール一覧に戻ります。

5 移動

他のトレイに移動させることができます。

⑥ メニュー

ラベル変更、重要のマーク、印刷などの操作ができます。

⑦ **スター** 

スターを付けることができます。

⑧ 返信

送信元に返信することができます。

9 転送

メールの内容を他の人に転送することができます。

<u>רבא (10</u>

全員に返信、スターを付ける、印刷の操作ができます。

⑪ 全員に返信

全員に返信することができます。

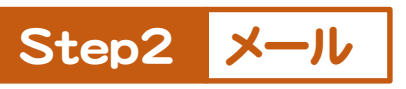

Gmailの操作を確認してみま しょう。

## 3. Gmail の操作

ここからは、Gmail の操作説明をします。

#### ● Gmail を開く

まずはGmailを起動しましょう。 配置はタブレットによっ て違います。ホーム画面から<mark>「Google」</mark>をタップします。

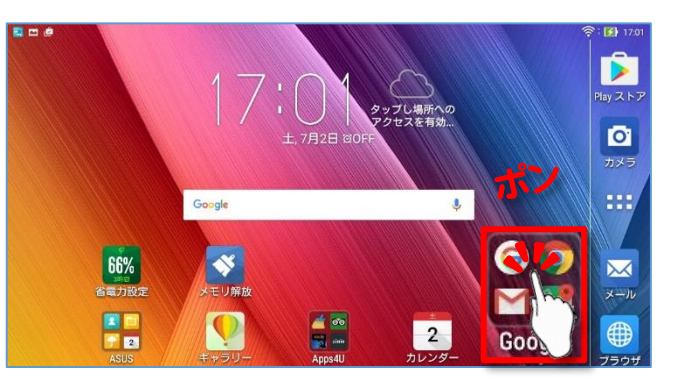

表示された一覧の中から「Gmail」をタップします。

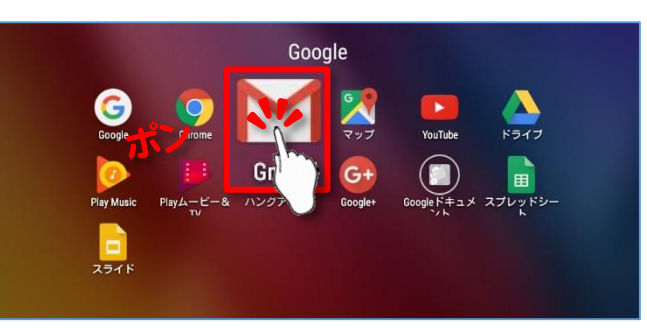

#### Gmail が起動しました。

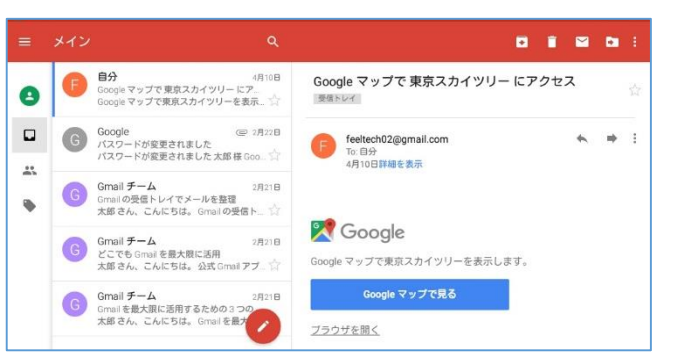

#### ● メールの送信

メールを開いたら、今度はメールを送信してみましょう。 画面下の「新規メール」をタップします。

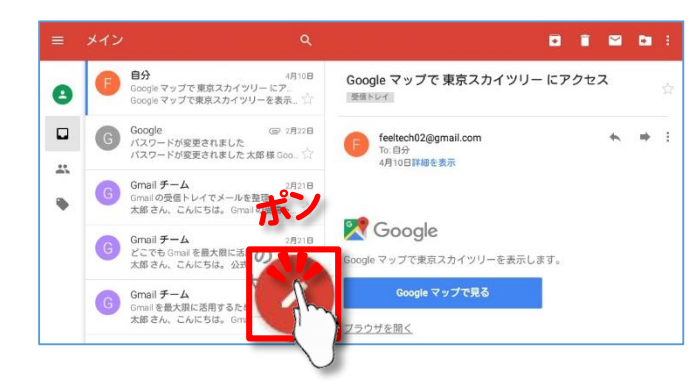

#### メール作成画面が表示されます。各項目を説明します。

| ← 作成                      |   |
|---------------------------|---|
| From feeltech02@gmail.com |   |
| То                        | ~ |
| 5件名                       |   |
| 6メールを作成します                |   |

#### ① 添付

ここをタップすると、ファイルを添付できます。

2 送信

メールを送信できます。

3 XII-

「下書きを保存」、「破棄」などができます。

# Step2 <mark>メール</mark>

スター付き機能を使ってみま しょう。

#### **④** To

宛先のメールアドレスを入力します。

#### 5 件名

ここに件名を入力します。

#### 6 本文

ここに本文を入力します。

### ● スターを付ける

スターを付けると、「**スター付き」**という項目でメールを 確認することができます。お気に入りのような機能です。

スターを付けたいメールのタイトルの横に表示されている、 「☆」をタップします。

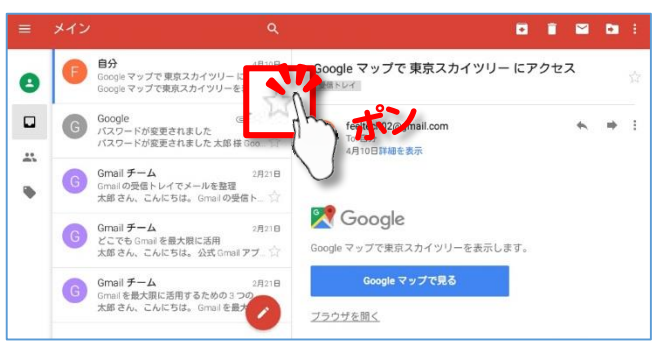

### 色が付き、「スター付き」になりました。

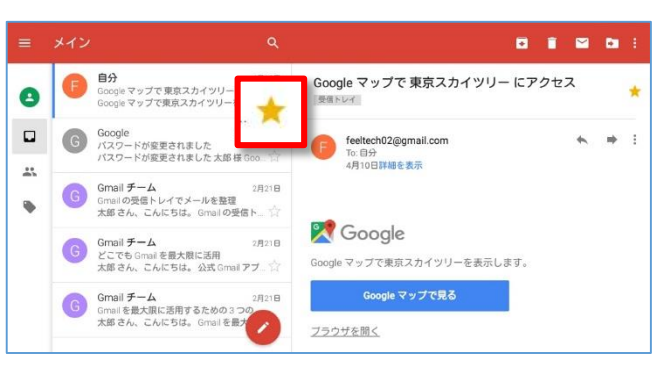

### ● スター付きを確認する

スター付きのメールを見たい場合は、「トレイ一覧」を タップします。

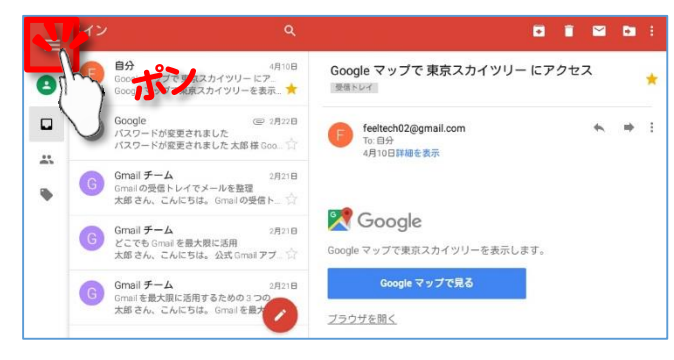

### 表示された一覧から「<mark>スター付き」</mark>をタップします。

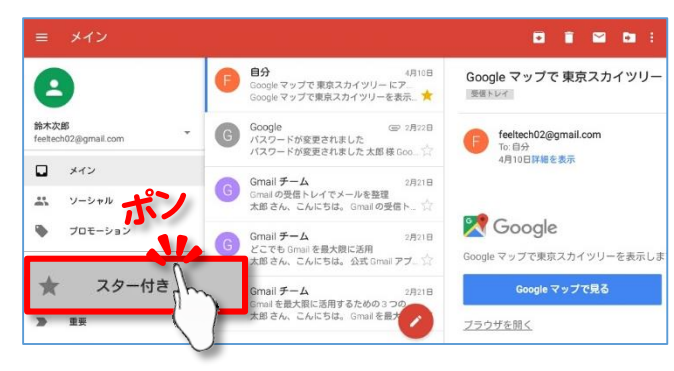

### 「スター付き」の一覧が表示されました。

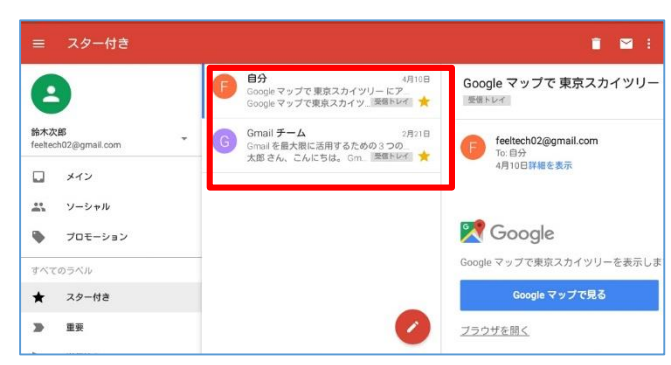

これで、「1から始める」タブレット 初級講座~応用編 は終了です。 お疲れ様でした。 次の中級講座へ続き ます。